۲

1120490201

## **FOSHIBA INSTALLATION MANUAL**

Wireless adapter Accessory part

۲

| •        |     |                   |        |            |            |
|----------|-----|-------------------|--------|------------|------------|
| 7        | No. | Part Name         |        | RB-N101S-G | RB-N102S-G |
| 0001× 04 | 1   | Wireless adapter  |        | 1          | 1          |
|          | 2   | Connection cable. | $\sim$ | -          | 1          |
|          | 3   | SCREW : M4X25     |        | 2          | 2          |
|          | 4   | SCREW : M4X12     | (junio | 1          | 1          |

SETUP button itial connectio **WIRELESS LED** Wi-Fi router Show during A/C add step and sending signal to A/C LINK LED Show during connecting process ESET button or system reset POWER LED Show for Power On

"The Wireless adapter must be installed, maintained, repaired and removed by a gualified installer or qualified service person.'

"De Draadloze adapter moet worden geïnstalleerd, onderhouden, gerepareerd en verwijderd door een vakbekwame installateur of een vakbekwame servicemonteur.'

«Η εγκατάσταση, συντήρηση, επισκευή και αφαίρεση του Ασύρματου προσαρμογέα πρέπει να γίνεται από καταρτισμένο τεχνικό εγκατάστασης ή καταρτισμένο τεχνικό σέρβις.»

"L'adattatore wireless deve essere installato, sottoposto a manutenzione, riparato e rimosso da un installatore qualificato o da personale di assistenza qualificato."

"El adaptador inalámbrico debe ser instalado, mantenido, reparado y retirado por un instalador cualificado o una persona de manenimiento cualifidada.'

"Langattoman sovittimen asennus, huolto, korjaus ja poisto on annettava pätevän asentajan tai huoltohenkilön tehtäväksi."

"Trådløs-adapteren må installeres, vedlikeholdes, repareres og fjernes av en kvalifisert installatør eller kvalifisert servicetekniker."

"Der kabellose Adapter muss von einem gualifizierten Installateur oder einem gualifizierten Dienstleister installiert, gewartet, repariert oder ausgebaut werden."

«L'adaptateur sans fil doit être installé, entretenu, réparé et retiré par un installateur qualifié ou un technicien qualifié.»

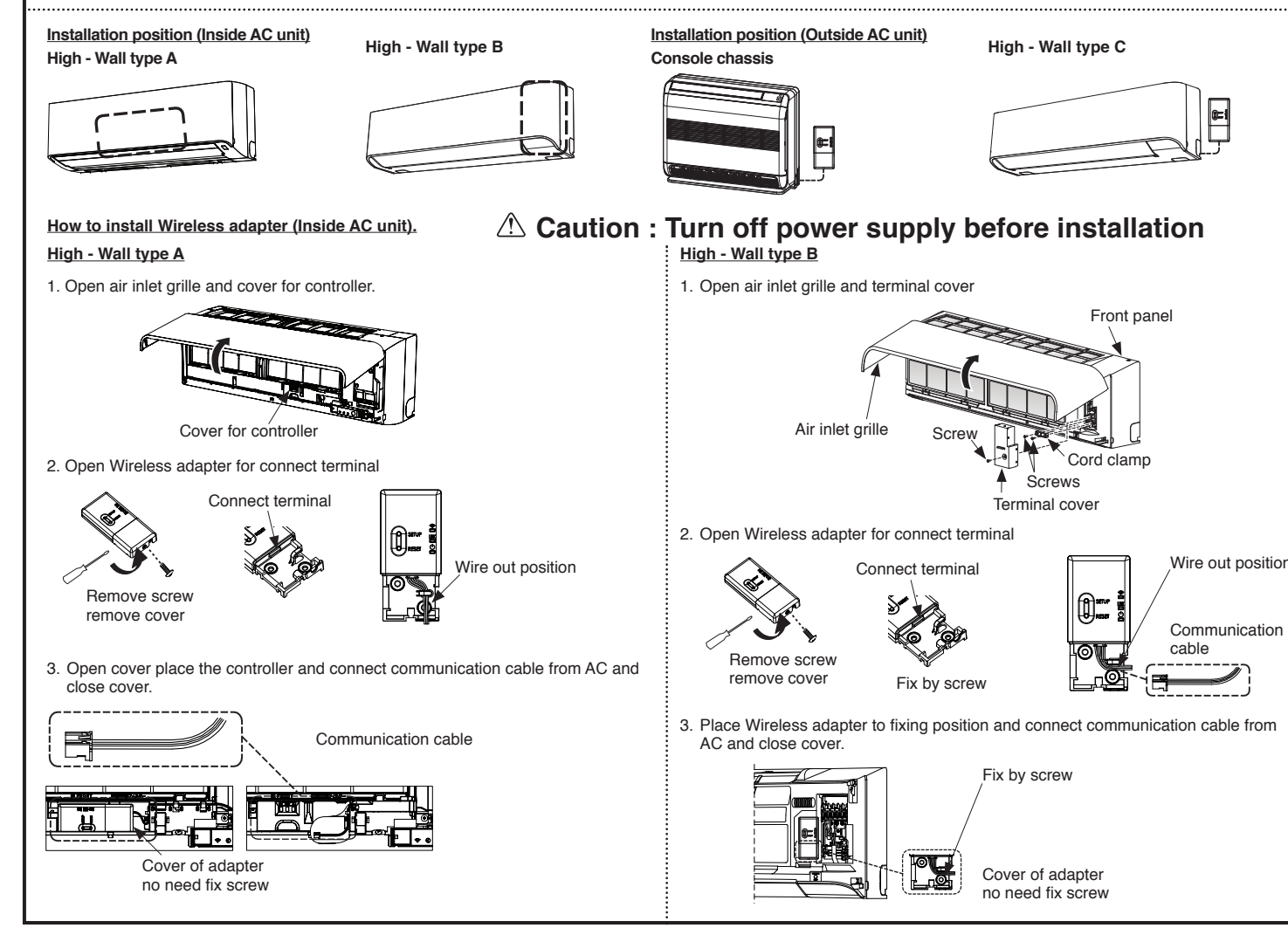

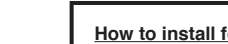

## Console chassis

- 1. Remove the air inlet grille. Open the air inlet grille and remove the strap.
- 2. Remove the front panel (Remove 4 screws)

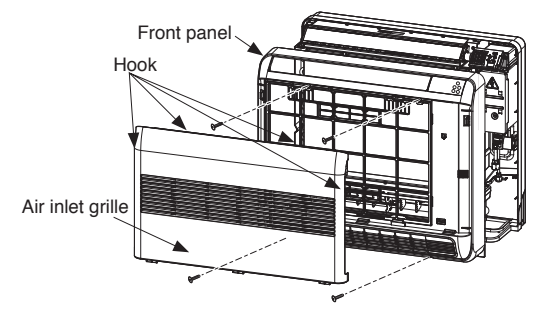

(accessory part)

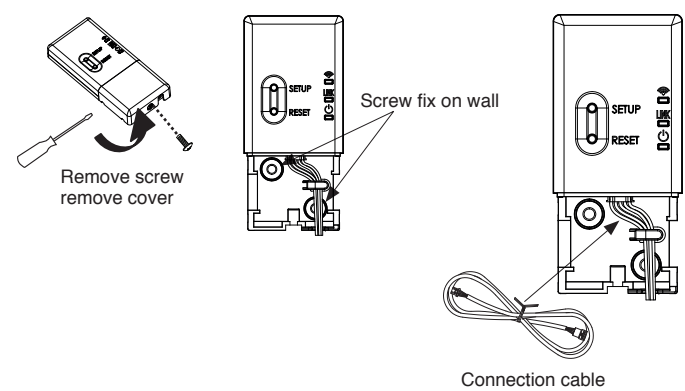

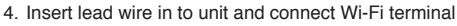

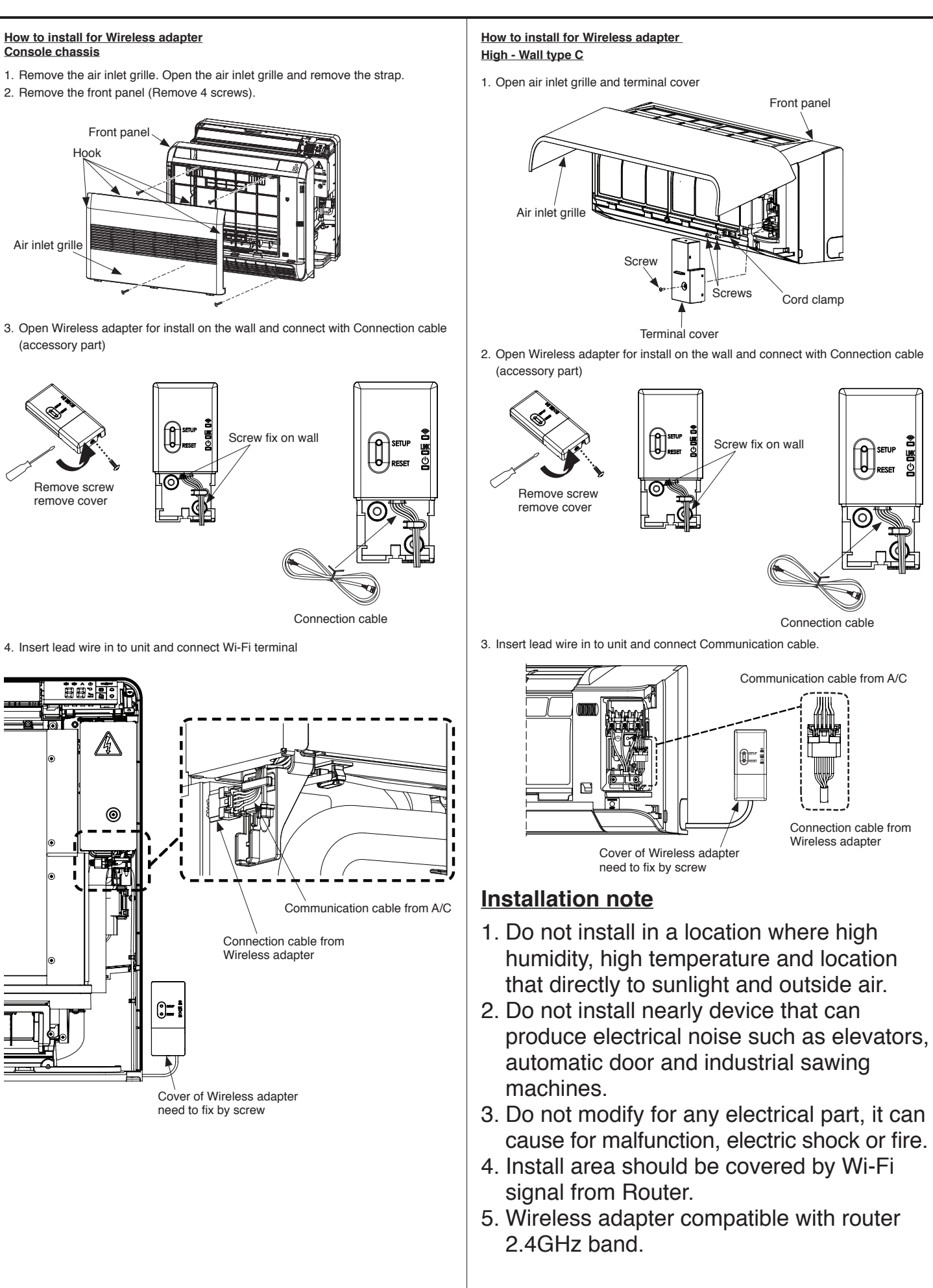

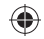

How to connect TOSHIBA Home AC Control. (Cont.) TOSHIBA Home AC Control application preparation. ← Register 1. Please visit the application store on your device to download 4. To add Wireless adapter, Please tab on icon add AC (Adapter). and install TOSHIBA Home AC Control application. Email address Application Country Keyword : TOSHIBA Home AC Control 🗄 👚 Home User Name SmartAC -Note : TOSHIBA Home AC Control application will support with O All AC Password Term and c IOS : 9.0 or later. Android · Version 5.0 or later And support both phone and tablet. 2. After finished installing, Open an application and tab register for (7) Confirm details then (8) Information will be submitted User registration. to email, click link to confirm tab Register. Maximum TOSHIBA Home AC Control per user account is 10. How to connect TOSHIBA Home AC Control. ← Register 1. Turn on power supply to Air conditioner system. Email address 2. Check LED on the Wireless adapter. name@usemail.com Toshiba Home AC Control adapter. WIRELESS LED : ON ← Wi-Fi O SETUP On Do not have account, please qwertyuiop LINK LED : OFF Φ O RESET asd fghjkl HOME-WiFi1 POWER LED : ON Demo mode / How to add AC 👲 z x c v b n m 🖾 HOME-WiFi2 7123 , . . . 3. Go to application and tab login for login to your user. ACxabCDE No Internet Act 1 Tab Register (2) Enter Email address then tab Next ← Log in 0.0.33.0 Public connect ÷. Register Registe User Na nartAC Public connect2 User Name Password Public connect3 Toshiba Home AC Control United States 8 scout grand ing O Italia O France O Netherland Do not have account, please register O Greece qwertyuiop O United Kindom emo mode / How to add AC asdfghjkl O Germany 🚖 z x c v b n m 🔞 O Finland Loa in 7123 , . . . 1 Tab login (2) Enter User Name (3) Select your country ④ Enter user name and Password then tab Next and tab Next Terms And Conditions ← Log in 😑 👚 Home Register tə 🌣 User Name -Password O All AC 6-10 character SmartAC ABcd1234 Password of alphabet and number q'wertyuiop asdfghjkl 🚖 z x c v b n m 🐼 7123 , . . . (5) Enter Password (6) Check I agree with Term 3 Tab login (4) Login successful then tab Next and condition then tab Next

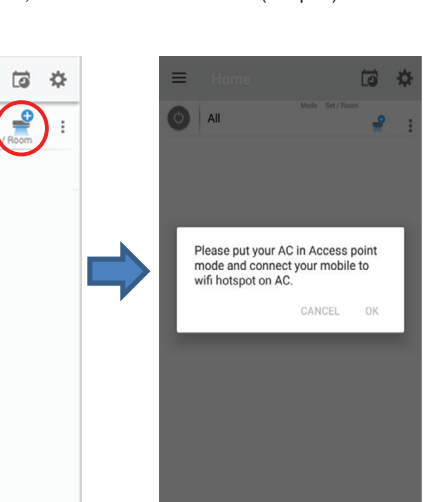

5. Go to your device setting and connect Wi-Fi to Wireless adapter

Note : SSID and Password of TOSHIBA Home AC Control place on side of Wireless

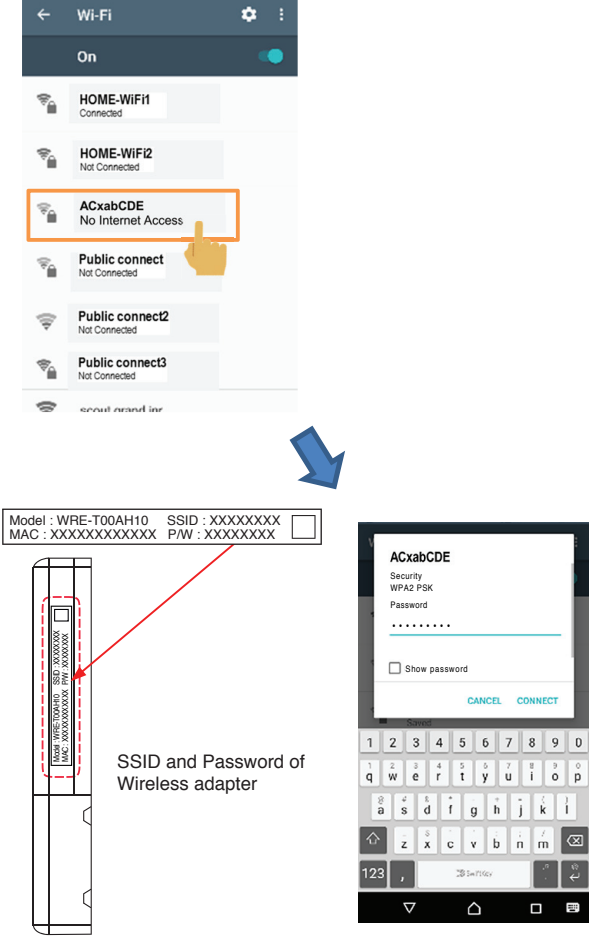

0.0.33.0

4

4

Country

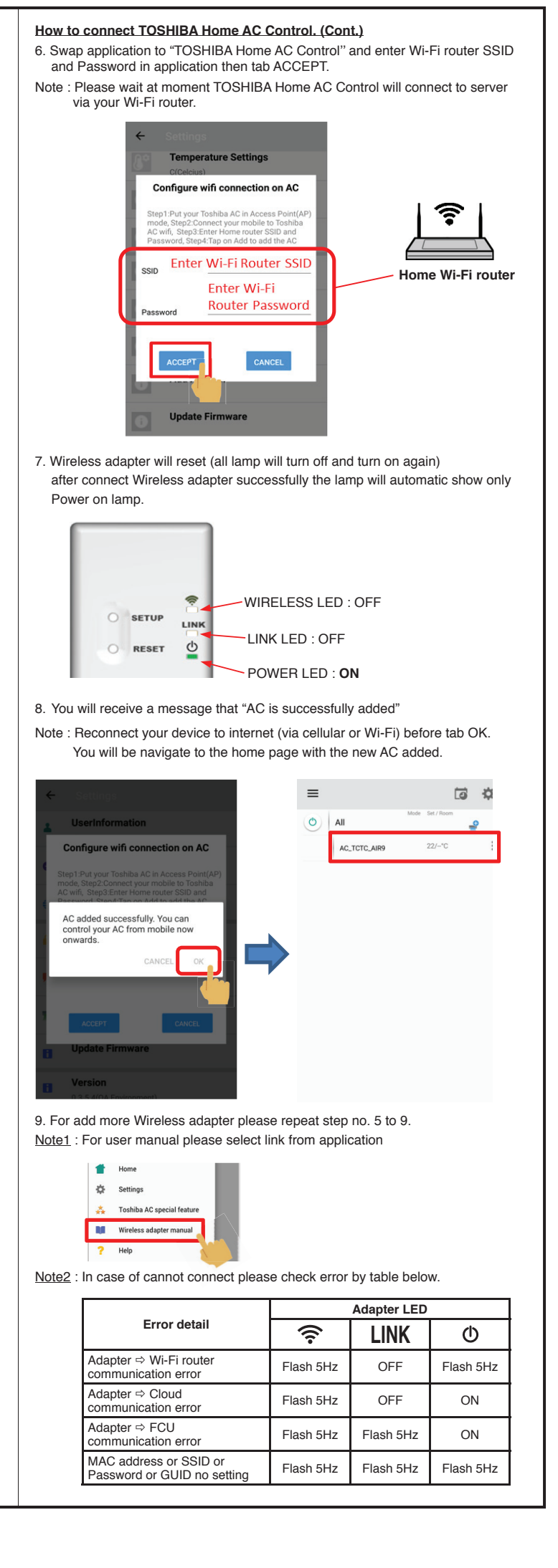

## 10/12/2561 BE 9:58 AM